To register for the EMLE Event please visit: <u>https://lcdc.yexchange.org/s/c42m86n</u>

You will be directed to a log in page: (If you have not signed up before select the "Sign up Now" option. You will be prompted to enter an email address and a password)

| Suggested Sites | 😰 My Account | 👂 Sign Up Genius 🛛 👋 SunTrus              | t 🍅 Peachjar   Elevating   | -Y YMCA NWM   Home | 莨 Login - Hiring Man | 🌒 Kronos Workfor |
|-----------------|--------------|-------------------------------------------|----------------------------|--------------------|----------------------|------------------|
|                 |              |                                           |                            |                    |                      |                  |
|                 | th           | MY YMC                                    | CA ACCOU                   | NT                 |                      |                  |
|                 | E            | mail Address                              |                            |                    |                      |                  |
|                 |              | Email Address                             |                            |                    |                      |                  |
|                 | F            | Password<br>orgot your password?          |                            |                    |                      |                  |
|                 |              | Password                                  |                            |                    |                      |                  |
|                 |              | Sign in                                   |                            |                    |                      |                  |
|                 |              | DON'T HAVE AN                             | ACCOUNT?                   |                    |                      |                  |
|                 |              | Sign up now                               |                            |                    |                      |                  |
|                 | ŀ            | lave guest access to Link? Click          | here                       |                    |                      |                  |
|                 | F            | For assistance, <b>email</b> or call 800- | 872-9622.                  |                    |                      |                  |
|                 | F            | Forgot your email?                        |                            |                    |                      |                  |
|                 | (            | ©2019 YMCA of the USA, all right          | s reserved. Privacy Policy | /                  |                      |                  |
|                 |              |                                           |                            |                    |                      |                  |
|                 |              |                                           |                            |                    |                      |                  |
|                 |              |                                           |                            |                    |                      |                  |

## Once you have logged in you will be prompted to the event main page, you will need to scroll to the bottom of the page and select "Register for this Class"

| the                                                                                                    | LEARNING & (<br>DEVELOPMEN                                  | CAREER<br>IT CENTER                                                                             | MY PROFILE   LINK   H | WELCOME BRANDON BRIC<br>ELP   FEEDBACK & SUPPORT   SIGN OUT<br>My Registration<br>Items Pending: () |
|----------------------------------------------------------------------------------------------------|-------------------------------------------------------------|-------------------------------------------------------------------------------------------------|-----------------------|----------------------------------------------------------------------------------------------------|
| HOME MY LEARNING MY                                                                                                    | RECORDS CATALOG & SC                                        | HEDULE MY REPORTS                                                                               |                       |                                                                                                    |
| YOU ARE HERE: HOME > CATA                                                                                                    | LOG & SCHEDULE > SEARC                                      | H FOR CLASS AVAILABILITY > DETAIL                                                               |                       | Print this page                                                                                     |
| CATALOG &                                                                                                    | Class Detail                                                |                                                                                                 |                       |                                                                                                    |
| Search for Class<br>Availability     Search for Course<br>Descriptions     Search for<br>Certifications     Search for Events | CLASS NAME: E                                               | A CLASS DETAILS                                                                                 | L LEADERSHIP EXI      | PERIENCE - REGIONAL EVEN                                                                            |
| <u>Search for Trainers</u>                                                                                                    | Class Date                                                  | 09/2//2019                                                                                      | Deadline              | 9/18/2019                                                                                           |
| <b>QUICKSTART</b>                                                                                                    | Approximate<br>Number of Hours<br>to <u>Complete</u> Course | 8                                                                                               |                       |                                                                                                    |
| Enter Recertification     Credits                                                                                             | Class Status                                                | Active                                                                                          | Age Requirement       | N/A                                                                                                 |
| <u>View YMCA Transcript</u> <u>Edit Profile</u> <u>Find Classes</u>                                                           | Class Location                                              | Bill J. Priest Institute for Economic<br>Development<br>1402 Corinth Street<br>Dallas, TX 75215 | Contact               | Christina Serrato<br><u>christina.serrato@ymca.net</u><br>312-917-4012                              |
| SEARCH &<br>REGISTER FOR                                                                                                    | Class Session<br>Dates/Times                                | F; 09:00 AM - 04:00 PM Central<br>See below for additional Session<br>Information               | Lead Trainer          | Shanna Smiley                                                                                       |
| CLASSES                                                                                                    | Audience                                                    | Public                                                                                          |                       |                                                                                                    |
| Course Category                                                                                                    | Registration Fee                                            | \$0.00                                                                                          | Class Type            | NTE - Regional EMLE Tour 2019                                                                       |
|                                                                                                    | Delivery Method                                             | Instructor Lod Training (iLT)                                                                   | Last Data to          | 0/19/2010                                                                                           |

|                        |                                               | [Expand A |
|------------------------|-----------------------------------------------|-----------|
| Select 💌               | DESCRIPTION                                   | •         |
| Search Advanced Search | TAGS                                          | •         |
|                        | PREREQUISITES                                 | •         |
|                        | PRE-ASSIGNMENTS                               | •         |
|                        | ITEMS TO BRING                                | •         |
|                        | TRAINING MANUALS                              | •         |
|                        | CERTIFICATION INFORMATION                     | •         |
|                        | PAYMENT INSTRUCTIONS                          | •         |
|                        | ENROLLMENT CANCELLATION & REFUND INSTRUCTIONS | •         |
|                        | CLASS SESSION INFORMATION                     | •         |
|                        | COURSE HISTORY/COURSE ALSO KNOWN AS           | •         |
|                        | LEADERSHIP COMPETENCIES DEVELOPED             | -         |
|                        | LEADERSHIP LEVELS                             | -         |

Once you have selected "register for this class" it will prompt you to the event description page. Confirm that the 9/27 EMLE event is checked off, then click "Register for this event"

| Edit Profile     Find Classes                                                                                                    |                                                                                                    |                                                      |                                |                                             |                                    |                                           |                                |  |  |
|----------------------------------------------------------------------------------------------------|----------------------------------------------------------------------------------------------------|------------------------------------------------------|--------------------------------|---------------------------------------------|------------------------------------|-------------------------------------------|--------------------------------|--|--|
|                                                                                                    | EVENT DESCRI                                                                                                    | PTION                                                |                                |                                             |                                    |                                           |                                |  |  |
| SEARCH &<br>REGISTER FOR<br>CLASSES                                                                                                    | The Emerging Multicultural Leadership Experience (EMLE) is a learning experience designed to provide emerging<br>professional staff of color the opportunity to become further engaged and connected to the Y Movement. Participants<br>will become better positioned to grow and thrive at the Y by learning from and connecting with Multi-Team or Branch<br>Leaders and Organizational leaders who are dedicated to educating and mentoring younger staff leading to a deeper<br>engagement with the Y Movement. |                                                      |                                |                                             |                                    |                                           |                                |  |  |
| Course Category Select  The local EMLE is typically a one-day experience, modeled after the three-day experience hosted by leadership Development. The one-day local experience will offer participants an opportunity to learn skills at minimal expense, and will help young staff to further engage and connect to the movement. experience is led by a local planning team in partnership with Y-USA Multicultural Development. |                                                                                                    |                                                      |                                |                                             |                                    |                                           |                                |  |  |
| <b>Your Zip Code</b><br>Zip Code                                                                                                    | This page provides i<br><u>complete</u> informatio                                                                                                    | nformation regarding th<br>n regarding a specific cl | e Regional El<br>ass such as p | MLE Tour 2019 Train<br>pre-assignments, cla | ning Event. Cli<br>ass location de | ck on the class na<br>etail and session t | ame to find<br>ime information |  |  |
| OR                                                                                                    |                                                                                                    |                                                      |                                |                                             |                                    |                                           |                                |  |  |
| State                                                                                                    | CLASSES BY CATE                                                                                                    | GORY                                                 |                                |                                             |                                    |                                           | [Expand A                      |  |  |
| Search Advanced Search                                                                                                    | NATIONAL COM                                                                                                    | IFERENCES / 10 CL/                                   | ASSES                          |                                             |                                    |                                           |                                |  |  |
|                                                                                                    | Class                                                                                                    | Class Date                                           | Class                          | Registration/S                              | Trainer                            | Class Fee                                 | Register                       |  |  |
|                                                                                                    |                                                                                                    |                                                      |                                |                                             |                                    |                                           |                                |  |  |

| Class                       | Class Date       | Class           | Registration/S | Trainer       | Class Fee | Register |
|-----------------------------|------------------|-----------------|----------------|---------------|-----------|----------|
| Emerging Multicultural Lead | May 24, 2019     | Bellevue , WA   | Closed/Full    | Shanna Smiley | \$100.00  | N/A      |
| Emerging Multicultural Lea  | May 31, 2019 - 1 | Schenectady ,   | Closed/Full    | Shanna Smiley | \$60.00   | N/A      |
| Emerging Multicultural Lea  | Apr 04, 2019     | Huntsville, AL  | Closed/Full    | Shanna Smiley | \$25.00   | N/A      |
| Emerging Multicultural Lea  | Mar 22, 2019     | Virginia Beach  | Closed/Full    | Shanna Smiley | \$40.00   | N/A      |
| Emerging Multicultural Lea  | May 23, 2019     | Raleigh, NC     | Closed/Full    | Shanna Smiley | N/A       | N/A      |
| Emerging Multicultural Lea  | Jun 20, 2019 - J | Indianapolis, I | Closed/Full    | Shanna Smiley | \$50.00   | N/A      |
| Emerging Multicultural Lea  | Apr 26, 2019     | Grand Rapids,   | Closed/Full    | Shanna Smiley | \$25.00   | N/A      |
| Emerging Multicultural Lea  | Oct 10, 2019 - C | Atlanta, GA     | Open/Available | Shanna Smiley | \$185.00  |          |
| Emerging Multicultural Lea  | Aug 15, 2019 - A | San Antonio, '  | Open/Available | Shanna Smiley | \$50.00   |          |
| Emerging Multicultural Lea  | Sep 27, 2019     | Dallas, TX      | Open/Available | Shanna Smiley | N/A       | <b>v</b> |

## Register for this event

(Select Classes to <u>Register</u> for this Event)

Once you have selected the event and have registered, you will be taken to the registration & payments screen. The balance should be \$0, please continue and click "next"

| номе                                     | MY LEARNING                      | MY RECORDS   | CATALOG & SCHEDULE                                                | MY REPORTS                           |                                                 |                         |                   |            |                    |               |
|------------------------------------------|----------------------------------|--------------|-------------------------------------------------------------------|--------------------------------------|-------------------------------------------------|-------------------------|-------------------|------------|--------------------|---------------|
| YOU AR                                   | E HERE: HOME >                   | PAYMENT QUEU | E > MY REGISTRATIONS &                                            | PAYMENTS PEN                         | DING                                            |                         |                   |            |                    | Print this pa |
| *                                        | UICKSTART                        | му           | REGISTRATIONS                                                     | & PAYMEN                             | TS                                              |                         |                   |            |                    |               |
| • Enter                                  | Recertification                  | R            | eview Queue Confirm                                               | Profile Informa                      | tion Submit Pa                                  | yment Co                | onfirm Payn       | nent       |                    |               |
| <u>Credi</u> <u>View</u>                 | its<br>YMCA Transcript           |              | REGIONAL EMLE TOUR                                                | 2019                                 |                                                 |                         |                   |            |                    |               |
| <ul> <li>Edit I</li> <li>Find</li> </ul> | <u>Profile</u><br><u>Classes</u> |              | Class                                                             |                                      | Dates                                           | Location                | Trainer           | Register   | Fee                |               |
|                                          |                                  |              | Emerging Multicultural Le<br>Experience - Regional Eve            | adership<br>ent                      | 09/27/2019 -<br>09/27/2019                      | Dallas,<br>TX           | Smiley,<br>Shanna | V          | \$0.00             | <u>Remove</u> |
|                                          |                                  |              | Total                                                             |                                      |                                                 |                         |                   |            | \$0.00             |               |
| Course<br>Select                         | Category                         | I<br>z<br>Ne | f you would like to <u>regista</u><br>additional classes prior to | er for additional<br>completing your | classes at this ever<br>• <u>registration</u> , | nt, <u>click here t</u> | to view the       | event deta | il <u>s</u> to add | 3             |
| Select                                   | wante                            | v            |                                                                   |                                      |                                                 |                         |                   |            |                    |               |

After clicking next on the previous page, you will be taken to the payment confirmation page, where you will select "next"

| HOME                             | MY LEARNING                | MY RECORDS   | CATALOG & SCHEDU                                                                                | JLE MY REPORTS                              |              |                         |                             |  |
|----------------------------------|----------------------------|--------------|-------------------------------------------------------------------------------------------------|---------------------------------------------|--------------|-------------------------|-----------------------------|--|
| YOU AR                           | E HERE: HOME >             | PAYMENT QUEU | E > MY REGISTRATIO                                                                              | NS & PAYMENTS PEND                          | ING          |                         | Print this page             |  |
| *                                | UICKSTART                  | MY           | REGISTRATIO                                                                                     | NS & PAYMENT                                | S            |                         |                             |  |
| • Enter<br>Cred                  | r Recertification<br>its   | R            | Review Queue         Confirm Profile Information         Submit Payment         Confirm Payment |                                             |              |                         |                             |  |
| • <u>View</u><br>• <u>Edit I</u> | YMCA Transcript<br>Profile | Edit         | My Profile                                                                                      |                                             |              |                         |                             |  |
| • Find                           | <u>Classes</u>             | *Na          | ame:                                                                                            | Brandon Brice (Paras                        | HD: 1042047) | YMCA Name:              | YMCA of Metropolitan Dallas |  |
|                                  |                            | *M           | ailing Address:                                                                                 | 6000 Terrace Calls L<br>Part Harth, TX 7600 |              | YMCA Number:            | 6357                        |  |
|                                  |                            | YM           | CA Account Email:                                                                               | Minice Dymonite Test. 4                     | 10           | *YMCA Supervisor:       | Jacob Paulismin             |  |
|                                  | EARCH &                    |              |                                                                                                 |                                             |              | *YMCA Supervisor Email: | particul (Constalate or     |  |
| č                                | LASSES                     | Em           | ergency Contact:                                                                                |                                             |              | *Phone:                 | 67808875475                 |  |
|                                  |                            | AD           | A / Special Needs:                                                                              |                                             |              | Emergency Phone:        |                             |  |
| Select                           | Category                   | • Die        | tary Needs:                                                                                     |                                             |              |                         |                             |  |
| Course<br>Select                 | Name                       | • Pr         | evious                                                                                          |                                             |              |                         |                             |  |
| V 7                              | a cada                     |              |                                                                                                 |                                             |              |                         |                             |  |

After clicking next on the previous page, you will be taken to the page where you will be asked to submit your payment. Again, the balance should be \$0. Once you have confirmed everything, please select "next" again.

| номе                                                                      | MY LEARNING                                         | MY RECORDS     | CATALOG & SCHEDULE                                                                               | MY REPORTS                                         |                                                                                                    |
|---------------------------------------------------------------------------|-----------------------------------------------------|----------------|--------------------------------------------------------------------------------------------------|----------------------------------------------------|----------------------------------------------------------------------------------------------------|
| YOU AR                                                                    | E HERE: HOME >                                      | PAYMENT QUE    | JE > MY REGISTRATIONS 8                                                                          | PAYMENTS PENDI                                     | ING Print this page                                                                                         |
| *                                                                         | QUICKSTART                                          |                | <b>REGISTRATIONS</b>                                                                             | & PAYMENTS                                         | 5                                                                                                    |
| • Ente                                                                    | r Recertification<br>lits                           |                | eview Queue Confirm                                                                              | Profile Informatio                                 | on Submit Payment Confirm Payment                                                                           |
| <ul> <li><u>View</u></li> <li><u>Edit</u></li> <li><u>Find</u></li> </ul> | <u>YMCA Transcript</u><br>Profile<br><u>Classes</u> | Ple<br>to i    | ase review your selected i<br>nove to the next step, or                                          | tems and enter any<br><u>click</u> 'Previous' to r | y discount codes you may have. If everything looks correct, click 'Next'<br>make changes to your selection. |
|                                                                           |                                                     |                |                                                                                                  |                                                    | Fee:                                                                                                    |
| *                                                                         | SEARCH &<br>REGISTER FOR<br>LASSES                  | En<br>Ex<br>EN | nerging Multicultural Le<br>perience - Regional Eve<br>ILE Tour 2019<br>Payment, Cancellation, & | ent at Regional                                    | \$0.00<br>ns                                                                                                |
| Course                                                                    | e Category                                          |                |                                                                                                  | Sub Total:                                         | : \$0.00                                                                                                    |
| Seled                                                                     | Name                                                | <b>v</b>       | Voucher <u>Registration</u>                                                                      | Code or Discount<br>Code:                          | t Apply If you have multiple discount codes, enter one, click 'Apply', then enter the next one.             |
| Selec                                                                     | t                                                   | •              |                                                                                                  | Order Total:                                       | : \$0.00                                                                                                    |
| Your Z<br>Zip Co                                                          | <b>ip Code</b><br>ode                               | P              | revious Next                                                                                     |                                                    |                                                                                                    |
| OR                                                                        |                                                     |                |                                                                                                  |                                                    |                                                                                                    |

After clicking next on the previous page, you will be taken to the confirmation page, thanking you for your registration! Making it to this page means that you have completed the process for registering for the EMLE event. We look forward to seeing you there!

| номе                                     | MY LEARNING             | MY RECORDS           | CATALOG & SCHEDUL                                                          | E MY REPORTS                                                        |                                                                                                    |                                                                                         |  |  |
|------------------------------------------|-------------------------|----------------------|----------------------------------------------------------------------------|---------------------------------------------------------------------|----------------------------------------------------------------------------------------------------|-----------------------------------------------------------------------------------------|--|--|
| YOU AR                                   | E HERE: HOME >          | PAYMENT QUEU         | E > MY REGISTRATION                                                        | S & PAYMENTS PEN                                                    | IDING                                                                                                    | Print this page                                                                         |  |  |
| *                                        | QUICKSTART              | MY                   | REGISTRATION                                                               | IS & PAYMEN                                                         | TS                                                                                                    |                                                                                         |  |  |
| Ente<br>Cred                             | r Recertification       | R                    | eview Queue Confi                                                          | rm Profile Inform                                                   | ation View Payment Details Confirm                                                                                                    | m Registration                                                                          |  |  |
| <u>View YMCA Transcript</u> Edit Profile |                         | Tha                  | Thank you for registering.                                                 |                                                                     |                                                                                                    |                                                                                         |  |  |
| Find                                     | Classes                 | You<br>and,          | will receive a confirma<br>/or print an individual                         | ition <u>email</u> with yo<br>confirmation for ea                   | ur payment and class information. You may<br>ach class by selecting the link below.                                                         | y print this page for your records                                                      |  |  |
| s<br>F                                   | EARCH &<br>REGISTER FOR | Plea<br>becc<br>plea | ise note that the "My<br>ause payment of the re<br>ise refer to the Paymen | egistration & Payn<br>egistration fee for i<br>nt Instructions in t | ents Pending" amount will always be \$0.00<br>this class is done outside of the LCDC. If th<br>he class details for information on how to p | 0 for a local class. This is<br>is class has a registration fee,<br>nay for this class. |  |  |
| C                                        | LASSES                  | Ore                  | ler Date:                                                                  | 6122018                                                             |                                                                                                    |                                                                                         |  |  |
| ourse                                    | e Category              | Ref                  | ference Number:                                                            | 1.04893007                                                          |                                                                                                    |                                                                                         |  |  |
| Select                                   | t                       | , Re                 | gistrant:                                                                  | Republic Read                                                       |                                                                                                    |                                                                                         |  |  |
|                                          |                         | Cla                  | 55:                                                                        | Emerging Multi                                                      | cultural Leadership Experience - Regional                                                                                                   | Print Payment                                                                           |  |  |
| ourse                                    | Name                    |                      |                                                                            | Event                                                               |                                                                                                    | Confirmation                                                                            |  |  |
| Select                                   | t                       | Tot                  | al Due:                                                                    | \$0.00                                                              |                                                                                                    |                                                                                         |  |  |
| our Z                                    | ip Code                 |                      |                                                                            |                                                                     |                                                                                                    |                                                                                         |  |  |
| ip Co                                    | ode                     | NEX                  | (T STEPS                                                                   |                                                                     |                                                                                                    |                                                                                         |  |  |
| R                                        |                         |                      |                                                                            |                                                                     |                                                                                                    |                                                                                         |  |  |
| tate                                     |                         | • T                  | o view your detailed cl<br>o apply for financial as                        | ass information, g<br>sistance, <u>Click Her</u>                    | o to <u>My Learning</u><br><u>e</u>                                                                                                    |                                                                                         |  |  |
| Select                                   | t                       | <b>v</b>             |                                                                            |                                                                     |                                                                                                    |                                                                                         |  |  |
|                                          | •                       |                      |                                                                            | <u>Search f</u>                                                     | or More Classes Return to Home Page                                                                                                    |                                                                                         |  |  |